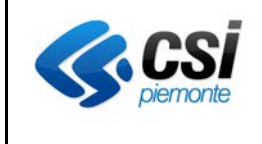

#### INDICE

| INTRODUZIONE                                                         | <u>2</u> |
|----------------------------------------------------------------------|----------|
|                                                                      |          |
| <b>0</b>                                                             |          |
| COME SI ACCEDE ALL'ELENCO DEGLI ERRORI FORMALI E RELATIVA CORREZIONE |          |

|  | Ultima | versione | del | 01/10/ | /13 | 9:10 |
|--|--------|----------|-----|--------|-----|------|
|--|--------|----------|-----|--------|-----|------|

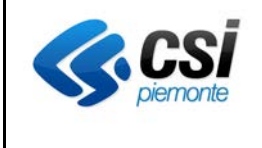

#### INTRODUZIONE

Il presente documento riporta alcune note operative per la correzione degli Errori Formali e reinvio a CMV dei verbali giacenti da piu' di 60 giorni e attualmente in errore formale "E' stato superato il limite di sessanta giorni tra la data di completamento del verbale e la data di invio a INPS" su PABI.

In particolare descrive:

- un breve accenno a come accedere all'elenco in generale degli errori formali di un verbale e come risolverli per il successivo invio ad INPS;
- alcune note su come correggere l'errore formale "E' stato superato il limite di sessanta giorni tra la data di completamento del verbale e la data di invio a INPS";
- le indicazioni su quando occorre effettuare l'invio ad INPS (capitolo su cui porre la maggiore attenzione !!!)

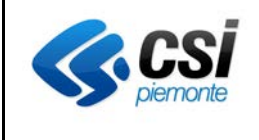

## Come si accede all'elenco degli errori formali e relativa correzione

In seguito all'invio a CMV (invio ad INPS) di un verbale è possibile verificarne lo stato tramite la funzionalità "Monitoraggio invii/esiti CMV", accessibile dal menù "Amministrativa collegiale".

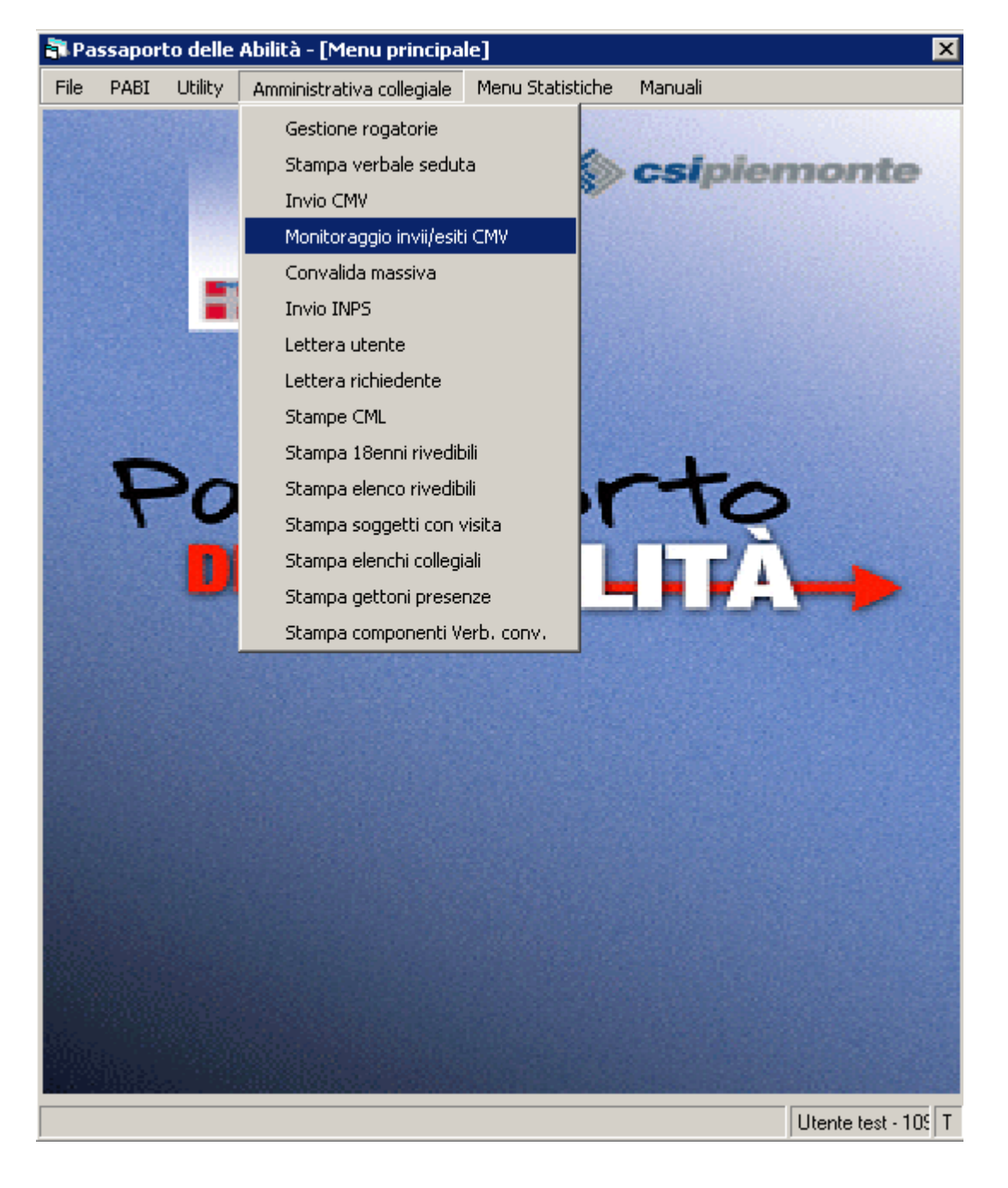

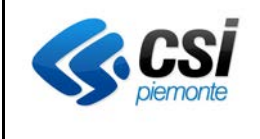

| \delta Network di Medicina                  | Legale - [ Monitoraggio ir | nvii/esiti CMV ] |                      | X                |
|---------------------------------------------|----------------------------|------------------|----------------------|------------------|
| Parametri di Ricerca<br>Tipologia Ricerca - |                            |                  |                      |                  |
| O Dati Anagrafici                           | C Seduta                   | Ricerca          |                      |                  |
|                                             |                            |                  |                      | E                |
|                                             |                            |                  |                      |                  |
|                                             |                            |                  |                      |                  |
|                                             |                            |                  |                      |                  |
|                                             |                            |                  |                      |                  |
|                                             |                            |                  |                      |                  |
| In attesa di invio                          | 📃 Verbale inviato          | Err              | ori formali 📃 Ar     | nnullati da INPS |
| <ul> <li>Tutti i Verbali</li> </ul>         | ⊂ In attesa di invio       | ⊖ Inviati        | O Con errori formali | C Annullati      |

Percorso di ricerca n.1 : ricerca per dati anagrafici.

E' possibile verificare lo stato dei verbali associati ad un determinato assistito.

- 1. Selezionare "Dati Anagrafici" nella tipologia della ricerca
- 2. Cliccare sul pulsante "Ricerca"

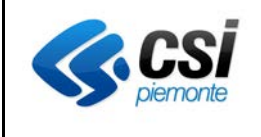

| 😓 Ricerca verbali invio I<br>🖏    | NPS per dati anagra | fici |               |           |
|-----------------------------------|---------------------|------|---------------|-----------|
| Tipo Ricerca                      | C Codice Fiscale    |      |               |           |
| Parametri di Ricerca<br>Cognome : |                     |      |               |           |
| Nome :                            |                     |      | Data di Nasci | ita : 📝 / |
| Codice Fiscale :                  |                     |      |               | Ricerca   |
| Elenco Utenti                     |                     |      |               |           |
|                                   |                     |      |               |           |
|                                   |                     |      |               |           |
|                                   |                     |      |               |           |
|                                   |                     |      |               |           |
|                                   |                     |      |               |           |
|                                   |                     |      |               |           |

3. Inserire i parametri di ricerca (per cognome, nome, data di nascita o per codice fiscale)

4. Cliccare sul pulsante "Ricerca"

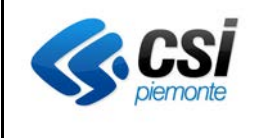

| 😓 Network di Medicina I<br>🚮                                   | Legale - [ Mo | nitoraggio in <del>v</del> i | ii/esiti CMV ] |               |               | ×           |  |
|----------------------------------------------------------------|---------------|------------------------------|----------------|---------------|---------------|-------------|--|
| Parametri di Ricerca<br>Tipologia Ricerca<br>O Dati Anagrafici | © Sedu        | ta 🗌                         | Ricerca        |               |               |             |  |
| Invalidi Civili Utente                                         |               |                              |                |               |               |             |  |
|                                                                |               | DataDomanda                  | Data Seduta    | N° Protocollo | Stato Verbale |             |  |
|                                                                |               |                              |                |               |               |             |  |
| In attesa di invio                                             | Ner Ver       | bale inviato                 | Errori I       | formali       | 📘 Annullat    | i da INPS   |  |
| Tutti i Verbali                                                | C In attess   | a di in∨io                   | O In∨iati (    | O Con errori  | formali (     | O Annullati |  |

5. Nella schermata risultante vengono visualizzati tutti i verbali associati al disabile e che rispondono ai criteri di ricerca.

N.B. : Un verbale nello stato "In attesa di invio" è un verbale che è stato "predisposto" per l'invio a CMV tramite la funzionalità "Amministrativa Collegiale  $\rightarrow$  Invio a CMV" ma che non è ancora stato processato dal processo batch che, tramite la cooperazione applicativa, invia realmente il verbale ad INPS.

N.B. : Un verbale nello stato "Inviato" è un verbale che è stato processato dal batch per l'invio del verbale in cooperazione applicativa e che conseguentemente è arrivato ad INPS.

N.B. : Un verbale nello stato "Con Errori Formali" è un verbale che è stato processato da INPS e che contiene al suo interno delle anomalie. Come tale è respinto da INPS.

6. Ciccando sul pulsante "Modifica Verbale" indicato in figura è possibile accedere al verbale selezionato.

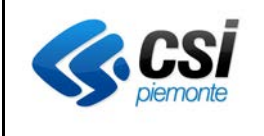

| 😓 Passaporto delle Abilità - []                                                                                                    | (nvalidità civile]                                                                                                    |                                                                                                    |                                                                       | ×                                                                           |
|----------------------------------------------------------------------------------------------------|----------------------------------------------------------------------------------------------------|----------------------------------------------------------------------------------------------------|-----------------------------------------------------------------------|-----------------------------------------------------------------------------|
| ■ <b>√ × ≴ (≜</b> ) 🗷                                                                                                    | 🔎 🛐 🖀 😝 🔙 🗐 Se                                                                                                    | de (*) <mark>ASL TO4 - S.C. Me</mark>                                                                                                    | dicina Legale S. M                                                    | AURO T.SE - SAN MAU 💌                                                       |
| Cognome: 🗯 🔍                                                                                                    | Nome: C                                                                                                    | Data di nascita:                                                                                                    | 1                                                                     | D                                                                           |
| Generale                                                                                                    | Accertamenti                                                                                                    | Riconoscimento                                                                                                    | , )                                                                   |                                                                             |
| Data domanda (*) 177<br>Data decorrenza benefici 017<br>Sospeso dalla commissione<br>Sospeso dalla commissione<br>Verbale redatto da commissi<br>Esito procedimento giudizia<br><b>Tipo di accertamento</b><br>Ambulatoriale<br>Cartaceo sugli Atti<br>Luogo | ID/2010     Data sedi       I1/2010     Rivedibilità (mese/ani       medica dell'ASL     Motivo Sospensi       medica di verifica del ministero del sione di verifica     Motivi       rio     Sentenza       Domiciliare     Image: Complexity of the sister of the sister | uta 25/11/2011 N° F<br>no) / Ri<br>one in data : / /<br>in data : / /<br>in data : / /<br>o accertamento<br>risione<br>a effettuata in rogatoria<br>ichiesta di R 698/94 art. 1, comma 8 | Protocollo 4643/2<br>egolarizzazione doi<br>Bichie<br>Legge<br>Assenz | 2011<br>manda / /<br>esta visita urgente ex<br>e 80/2006<br>ze<br>nto Altro |
| Anamnesi<br>Esame Obiettivo                                                                                                    |                                                                                                    |                                                                                                    |                                                                       | ×<br>×                                                                      |
|                                                                                                    |                                                                                                    |                                                                                                    |                                                                       | *                                                                           |
| Documentazione acquisita                                                                                                    | I                                                                                                    |                                                                                                    |                                                                       |                                                                             |
| Dati Invio INPS<br>NumeroDomus 39305038001                                                                                                    | 77 Protocollo INPS.8100.                                                                                                    | 17/10/2010.0126507                                                                                                    |                                                                       |                                                                             |
| Washala                                                                                                    |                                                                                                    | campi contrassegnati co                                                                                                    | n (*) o in colore                                                     | sono obbligatori                                                            |
| Werdale                                                                                                    |                                                                                                    |                                                                                                    | Utente test - 105                                                     |                                                                             |

7. Accedendo ad un verbale in stato "Con Errori Formali" è possibile verificare quali errori sono stati riscontrati da INPS e conseguentemente correggerli per un nuovo rinvio.

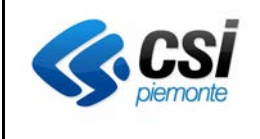

| 😓 Network di Medicina I                                        | Legale - [ Monitoraggio ii | nvii/esiti CMV ] |                        | ×               |
|----------------------------------------------------------------|----------------------------|------------------|------------------------|-----------------|
| <b>3</b>                                                       |                            |                  |                        |                 |
| Parametri di Ricerca<br>Tipologia Ricerca<br>O Dati Anagrafici | C Seduta                   | Ricerca          | ]                      |                 |
| Utente                                                         | <b>_</b>                   |                  |                        | B               |
| Commissione                                                    | DataDomand                 | a Data Seduta    | N° Protocollo Stato Ve | rbale           |
|                                                                |                            |                  |                        |                 |
| In attesa di invio                                             | Verbale inviato            | Erro             | ri formali 📃 An        | nullati da INPS |
| ● Tutti i Verbali                                              | O In attesa di invio       | ⊙ Inviati        | O Con errori formali   | O Annullati     |

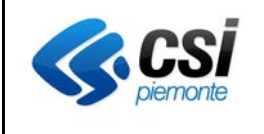

| 🖏 Passaporto delle Abilità - [In                                                                                                 | validità civile]                                                                                                    |                                                                              | ×                                                               |
|----------------------------------------------------------------------------------------------------|----------------------------------------------------------------------------------------------------|------------------------------------------------------------------------------|-----------------------------------------------------------------|
| ▋✔╳็็≜҇ॾ҇҇҇҇                                                                                                    | 🔑 🛐 🖀 🙀 🔙 🗐 Se                                                                                                    | de (*) <mark>ASL TO4 - S.C. Medicin</mark>                                   | a Legale S. MAURO T.SE - SAN MAU 💌                              |
| Cognome:                                                                                                    | Nome:                                                                                                    | Data di nascita: 💼                                                           |                                                                 |
| Generale                                                                                                    | Accertamenti                                                                                                    | Riconoscimento                                                               |                                                                 |
| Data domanda (*) 15/10<br>Data decorrenza benefici 01/11                                                                         | V2010 Data sedu<br>V2010 Rivedibilità (mese/ani                                                                      | ita  25/1 <mark>Visualizzazion</mark><br>no)                                 | ne errori formali                                               |
| Sospeso dalla commissione n     Sospeso dalla commissione n     Verbale redatto da commissio     Esito procedimento di udiziario | nedica dell'ASL Motivo Sospensi<br>nedica di verifica del ministero del 1<br>ne di verifica<br>Sentenza <b>Motiv</b> | iesoro in data : //<br>iesoro in data : //<br>in data : //<br>o accertamento | Assenze                                                         |
| Luogo                                                                                                    | Domiciliare Print<br>Data 7 7                                                                                        | o accertamento                                                               | Aggravamento Altro                                              |
| Anamnesi<br>Esame Obiettivo                                                                                                    |                                                                                                    |                                                                              | ×                                                               |
| Documentazione acquisita<br>Dati Invio INPS<br>NumeroDomus 3930503612893                                                         | Protocollo BLAB.8100.                                                                                                | 15/10/2010.0126396                                                           |                                                                 |
| Werbale                                                                                                    |                                                                                                    | campi contrassegnati con (*) (<br>Uter                                       | o in colore sono oppliquon<br>nte test - 1 S Errori formali CMV |

- 8. Lo stato del verbale è "Errori formali CMV", che automaticamente predispone il verbale stesso allo stato "in compilazione", per permettere le correzioni del caso a fronte delle anomalie di INPS.
- 9. Il pulsante "Visualizzazione errori formali" indicato in figura apre una schermata all'interno della quale viene visualizzato l'elenco degli errori formali evidenziati da INPS.

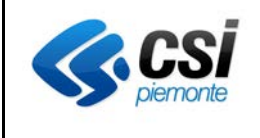

| 🛞 Errori I<br>🗐                  | formali                                                                                                   |                                                                                               | ×                                                                                      |
|----------------------------------|----------------------------------------------------------------------------------------------------|-----------------------------------------------------------------------------------------------|----------------------------------------------------------------------------------------|
| Utente<br>Verbale                | Invalidità civile                                                                                         | Dettaglio errore formale                                                                      |                                                                                        |
| Desc<br>La do<br>Il cod<br>La da | rizione<br>omanda con domus (3930503<br>lice fiscale del richiedente (f<br>ata di nascita del richiedente | 3612899) si trova in una fase per cui non e' pos<br>                                          | sibile inserire il verbale<br>presente negli archivi de<br>ella presente negli archivi |
| L'ASI                            | lice del comune di residenza<br>L presente nel verbale inviato                                            | del richiedente ( ````, inviato non corrisponde<br>non corrisponde alla ASL di riferimento *` | a quello degli archivi dell<br>del richiedente                                         |
|                                  |                                                                                                    |                                                                                               |                                                                                        |
|                                  |                                                                                                    |                                                                                               |                                                                                        |

10. Selezionando una riga afferente al singolo errore formale e ciccando sul pulsante "Dettaglio errore formale" viene aperto un pop-up che permette la visualizzazione per esteso dell'errore.

| S Errori formali                                                                                       | ×    |
|----------------------------------------------------------------------------------------------------|------|
| Utente                                                                                                 |      |
| Verbale Invalidità civile                                                                              |      |
| Descrizione                                                                                            |      |
| La domanda con domus (3930503612899) si trova in una fase per cui non e' possibile inserire il verbale |      |
| Il codice fiscale del richiedente (ELL,                                                                | 8    |
| Errore formale riscontrato                                                                             | X    |
| La domanda con domus (3930503612899) si trova in una fase per cui non e' possibile inserire il verl    | oale |
| ОК]                                                                                                    |      |
|                                                                                                    |      |
|                                                                                                    |      |

Percorso di ricerca n.2 : ricerca per data seduta.

E' possibile verificare lo stato dei verbali associati ad una determinata seduta.

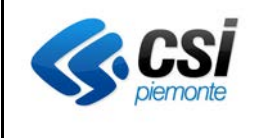

| 😓 Network di Medicina<br>🛐                                     | Legale - [ Monitoraggio i | nvii/esiti CMV ] |             |             | X              |
|----------------------------------------------------------------|---------------------------|------------------|-------------|-------------|----------------|
| Parametri di Ricerca<br>Tipologia Ricerca<br>O Dati Anagrafici | • Seduta                  | Ricerca          |             |             |                |
|                                                                |                           |                  |             |             | P              |
|                                                                |                           |                  |             |             |                |
|                                                                |                           |                  |             |             |                |
|                                                                |                           |                  |             |             |                |
| In attesa di invio                                             | Verbale inviato           | Err              | ori formali | 📘 Annu      | illati da INPS |
| <ul> <li>Tutti i Verbali</li> </ul>                            | O In attesa di invio      | O Inviati        | C Con erro  | ori formali | C Annullati    |

- 1. Selezionare "Seduta" nella tipologia della ricerca
- 2. Cliccare sul pulsante "Ricerca"

| 8 | 🕽 Ricerca verbali inv | rio INPS per commisione |          |
|---|-----------------------|-------------------------|----------|
| Ę | <b>A</b>              |                         |          |
|   |                       |                         |          |
| [ | Ricerca               |                         |          |
|   | Data seduta:          |                         |          |
|   | Tipo commissione:     | <u> </u>                |          |
|   | Commissione:          |                         | <b>-</b> |
|   |                       |                         |          |
|   |                       |                         | Ricerca  |

- 3. Nella schermata risultante, digitare la data seduta per la quale si vuole ricercare i verbali.
- 4. Selezionare dalla tendina "Tipo Commissione" la commissione per la quale ricercare i verbali

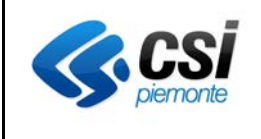

| 🚷 Ricerca verbali inv | rio INPS per commisione |          |
|-----------------------|-------------------------|----------|
| <b>S</b>              |                         |          |
| <br>Ricerca           |                         |          |
| Data seduta:          | 25/11/2011              |          |
| Tipo commissione:     | ▼                       |          |
| Commissione:          | Invalidi Civili         | <b>_</b> |
|                       | Legge 68                |          |
|                       | Ciechi<br>Sordi         | Ricerca  |
|                       |                         |          |
|                       |                         |          |

5. Selezionare dalla tendina "Commissione" la seduta per la quale ricercare i verbali

| 😓 Ricerc | a verbali inv | rio INPS per commisione                                                                        | < |
|----------|---------------|------------------------------------------------------------------------------------------------|---|
| <b>3</b> |               |                                                                                                |   |
|          |               |                                                                                                |   |
| Ricerc   | a ———         |                                                                                                | a |
| D        | ata seduta:   | 25/11/2011                                                                                     |   |
| Tipo c   | ommissione:   | Invalidi Civili                                                                                |   |
| C        | ommissione:   | INVALIDITÀ CIVILE DEL 25/11/2011 (10.00 - 18.00) ASL TO4 - S.C. Medicina Legale S. MAURO T.S 💌 |   |
|          |               | Ricerca                                                                                        |   |

 Premere sul pulsante ricerca
 N.B.: Il pulsante ricerca non è abilitato fino a quando tutti e i tre campi di ricerca non vengono popolati.

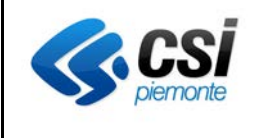

| Network di Medicina Legale - [ Mo                                                                                                    | onitoraggio invi | ii/esiti CMV ] |               | X                          |  |  |  |  |  |
|----------------------------------------------------------------------------------------------------|------------------|----------------|---------------|----------------------------|--|--|--|--|--|
| Parametri di Ricerca<br>Tipologia Ricerca<br>O Dati Anagrafici O Seduta Ricerca                                                                  |                  |                |               |                            |  |  |  |  |  |
| Invalidi Civili           Seduta         INVALIDITÀ CIVILE DEL 25/11/2011 (10.00 + 18.00) ASL T04 - S.C. Medicina Legale S.           MAURO T.SE |                  |                |               |                            |  |  |  |  |  |
| Disabile                                                                                                    | DataDomanda      | Data Seduta    | N* Protocollo | Stato Verbale              |  |  |  |  |  |
|                                                                                                    | 17/10/2010       | 25/11/2011     | 4643/2011     | Verbale inviato            |  |  |  |  |  |
|                                                                                                    | 15/10/2010       | 25/11/2011     | 4630/2011     | Riscontrati errori formali |  |  |  |  |  |
|                                                                                                    | 15/10/2010       | 25/11/2011     | 4489/2011     | Riscontrati errori formali |  |  |  |  |  |
|                                                                                                    | 15/10/2010       | 25/11/2011     | 461772011     | Riscontrati errori formali |  |  |  |  |  |
|                                                                                                    |                  |                |               |                            |  |  |  |  |  |
| 📃 In attesa di invio 📃 Ve                                                                                                    | erbale inviato   | 📕 Errori f     | ormali        | 📃 Annullati da INPS        |  |  |  |  |  |
| Inviati                                                                                                    |                  |                |               |                            |  |  |  |  |  |
| 💿 Tutti i Verbali 💦 🔿 In attes                                                                                                    | a di in∨io       | O Inviati 🦳 🤇  | 🗅 Con errori  | formali 🛛 🔿 Annullati      |  |  |  |  |  |

7. Nella schermata risultante vengono visualizzati tutti i verbali associati al disabili che rispondono ai criteri di ricerca

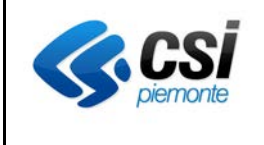

# Come correggere errore formale "E' stato superato il limite di 60 giorni..."

Se il verbale ha <u>come unico errore</u> il solo "E' stato superato il limite di sessanta giorni tra la data di completamento del verbale e la data di invio a INPS", una volta aperto il verbale, dopo aver percorso uno dei due percorsi di ricerca descritti al capito precedente, occorre semplicemente salvare il verbale, verificando che lo stato del verbale in basso a destra sia diventato "In compilazione"; successivamente premere la busta gialla nella barra in alto e verificare che il verbale passi allo stato "Rilasciato/Da inviare a CMV". A questo punto si può chiudere il verbale e passare eventualmente al successivo.

La stessa operazione va ripetuta per ognuno dei verbali che presenta l'errore.

Se il verbale, oltre a questo errore formale, ne ha anche altri, occorre correggerli tutti e salvare i dati prima di cliccare sulla bustina gialla.

ATTENZIONE: non occorre fare altre azioni sui verbali fino a quando non si giunge al giorno stabilito di apertura della porta da parte di INPS per il passaggio dei verbali giacenti oltre i 60 giorni. (vedi capitolo successivo per le indicazioni dell'invio)

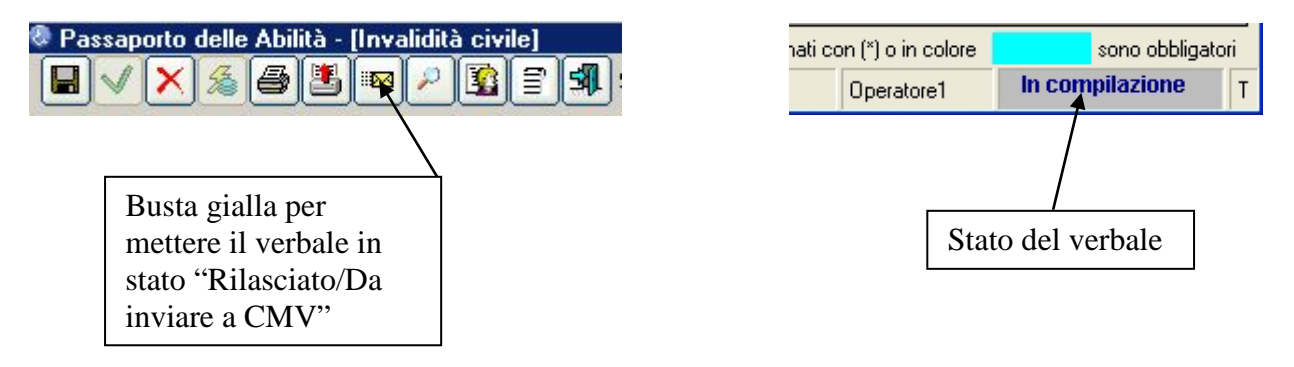

## Quando eseguire INVIO CMV

La funzionalità "Invio CMV", accessibile dal menù "Amministrativa collegiale", va eseguita <u>solamente il giorno 22 ottobre 2013 entro le ore 16,</u> in modo tale che la notte i verbali, giacenti da oltre 60 giorni e corretti, possano transitare sul sistema INPS. Se questa operazione viene eseguita nei giorni precedenti la data stabilita, i verbali, pur essendo stati rimessi in stato "Rilasciato/Da inviare a CMV", torneranno indietro con il medesimo errore formale in quanto la porta INPS non ne consentirebbe il passaggio.